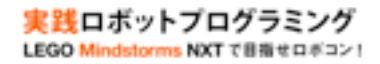

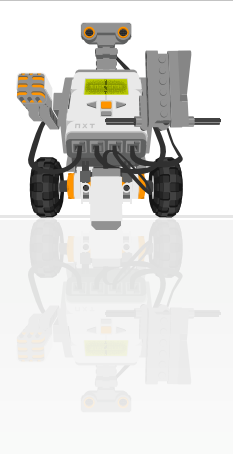

# 実践ロボットプログラミング

LEGO Mindstorms NXT で目指せロボコン!

WEB:http://robot-programming.jp/ 著者:藤吉弘亘,藤井隆司,鈴木裕利,石井成郎 E-mail:support@robot-programming.jp

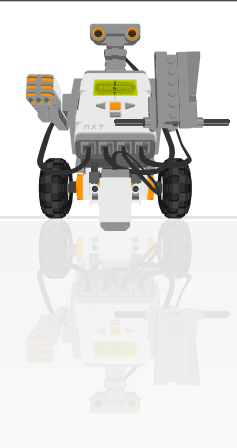

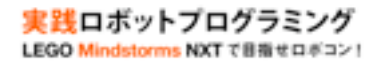

## **■LEGO Mindstorms NXTについて**

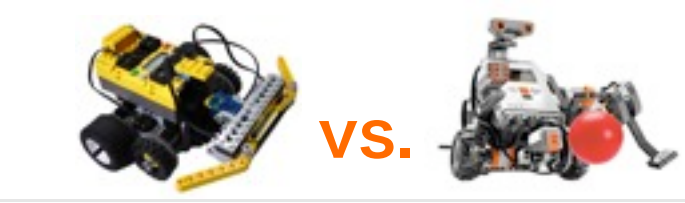

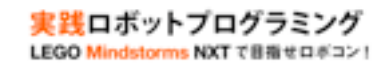

|          | RIS        | NXT           |
|----------|------------|---------------|
| 発売時期     | 1998年      | 2006年         |
| CPU      | H8 (8 bit) | ARM7(32 bit)  |
| クロック周波数  | 16MHz      | 48MHz         |
| RAM      | 32KB       | 64KB          |
| フラッシュメモリ | なし         | 256KB         |
| 転送方法     | 赤外線通信      | USB/Bluetooth |
| ポート数     | 入力:3 出力:3  | 入力:4 出力:3     |
| 駆動       | 電池         | 電池/バッテリーパック   |

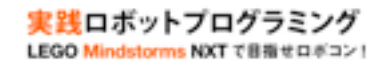

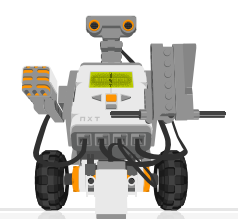

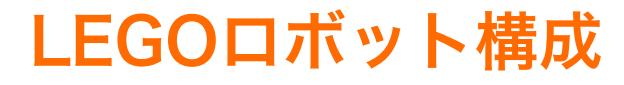

- 入力:タッチセンサ(2個)ライトセンサ、超音波センサ、
  サウンドセンサ
- ・ 出力:モータ(3個)

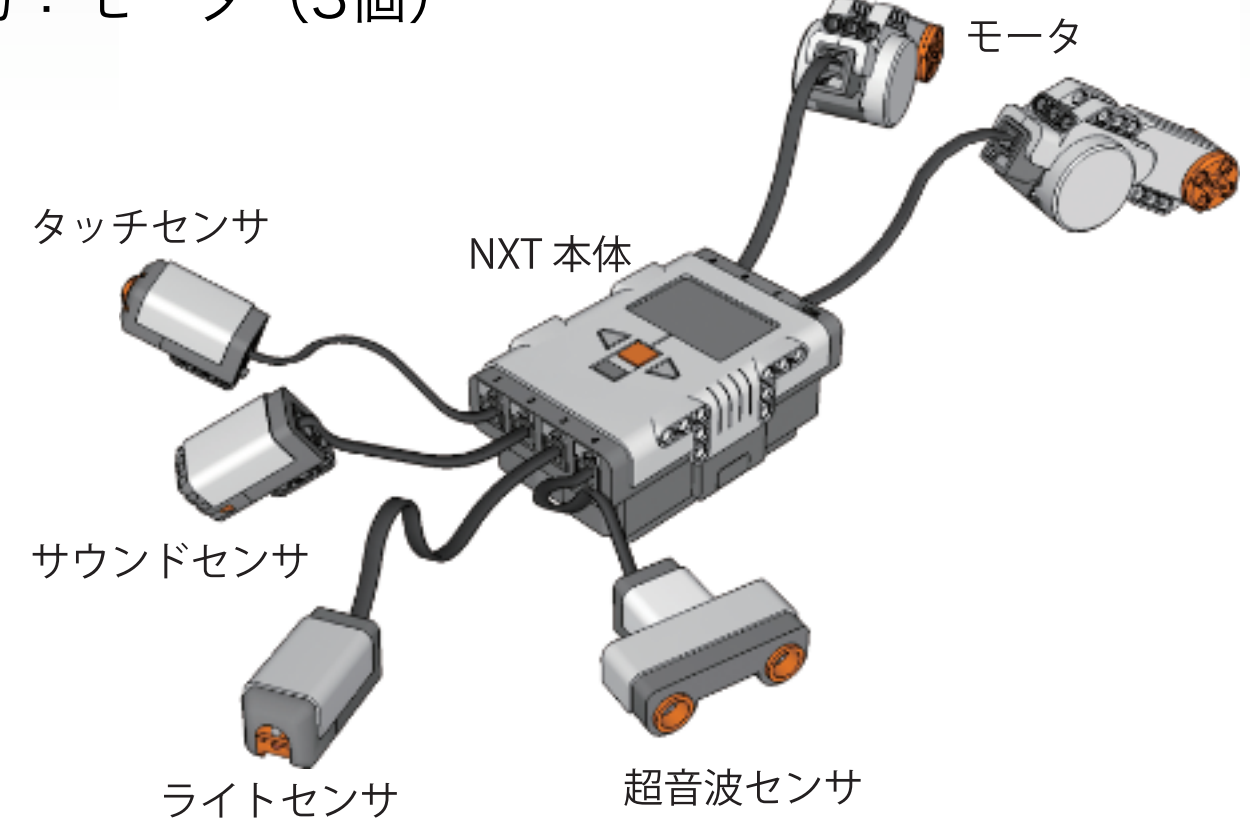

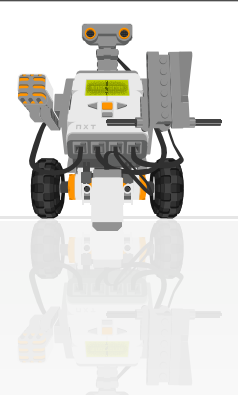

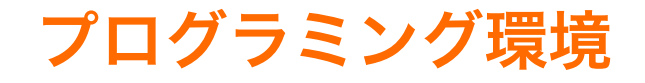

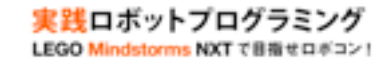

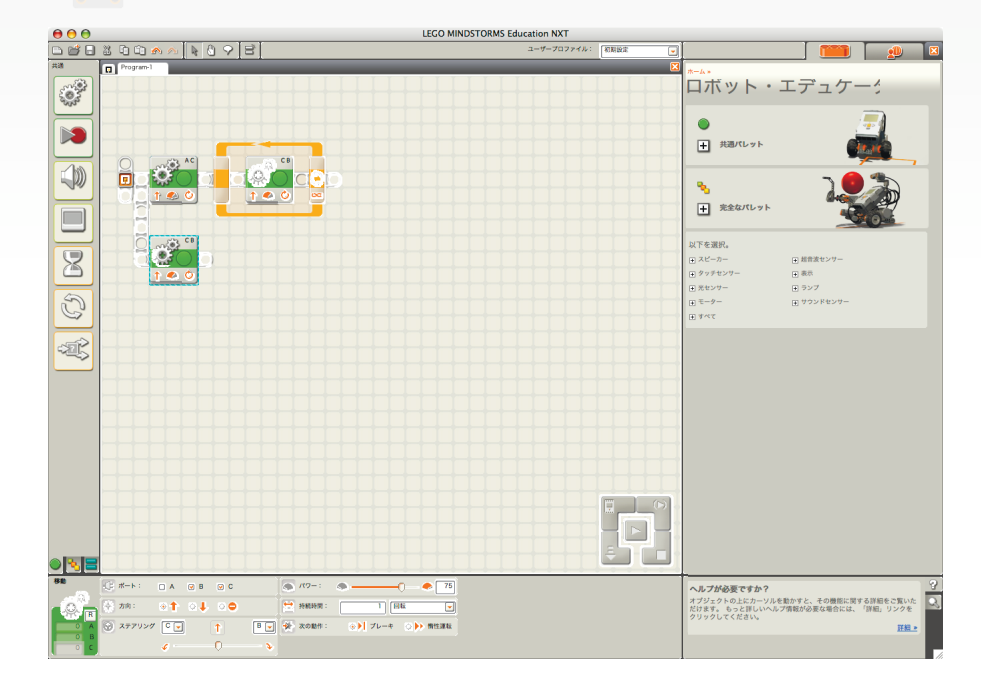

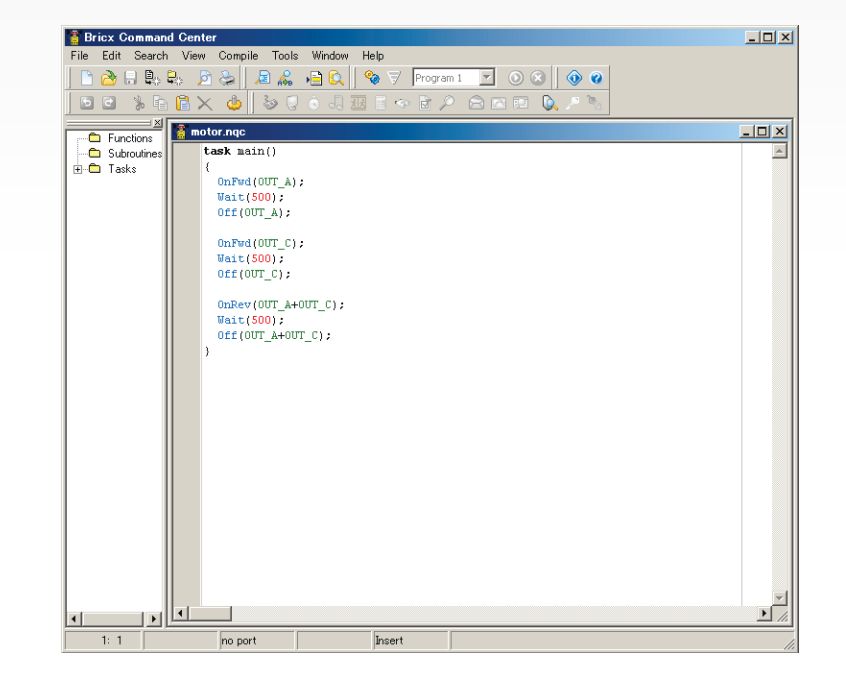

NXT-SW

NXC

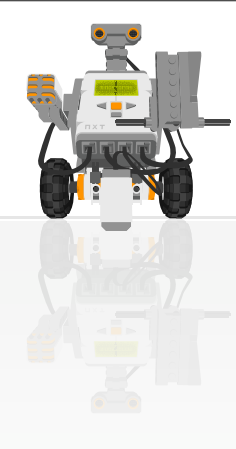

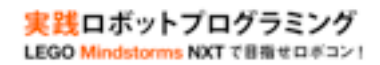

## ■プログラムを作成するには

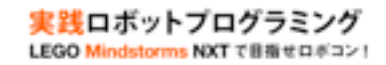

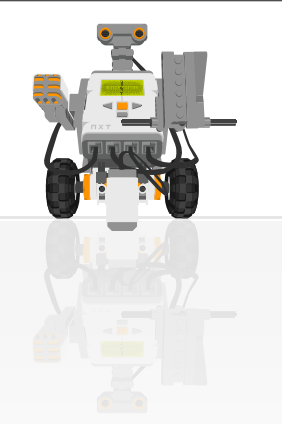

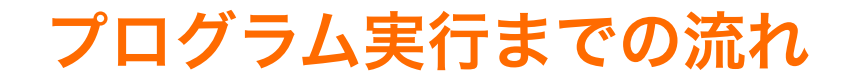

- 1. PC上でプログラム(NXT-SW)を作成
- 2. USB経由でロボットへダウンロード
- 3. ロボット上でプログラムを実行

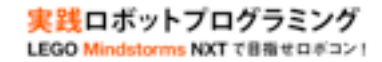

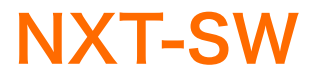

• NXT-SW

#### - ブロックを並べてプログラムを作成

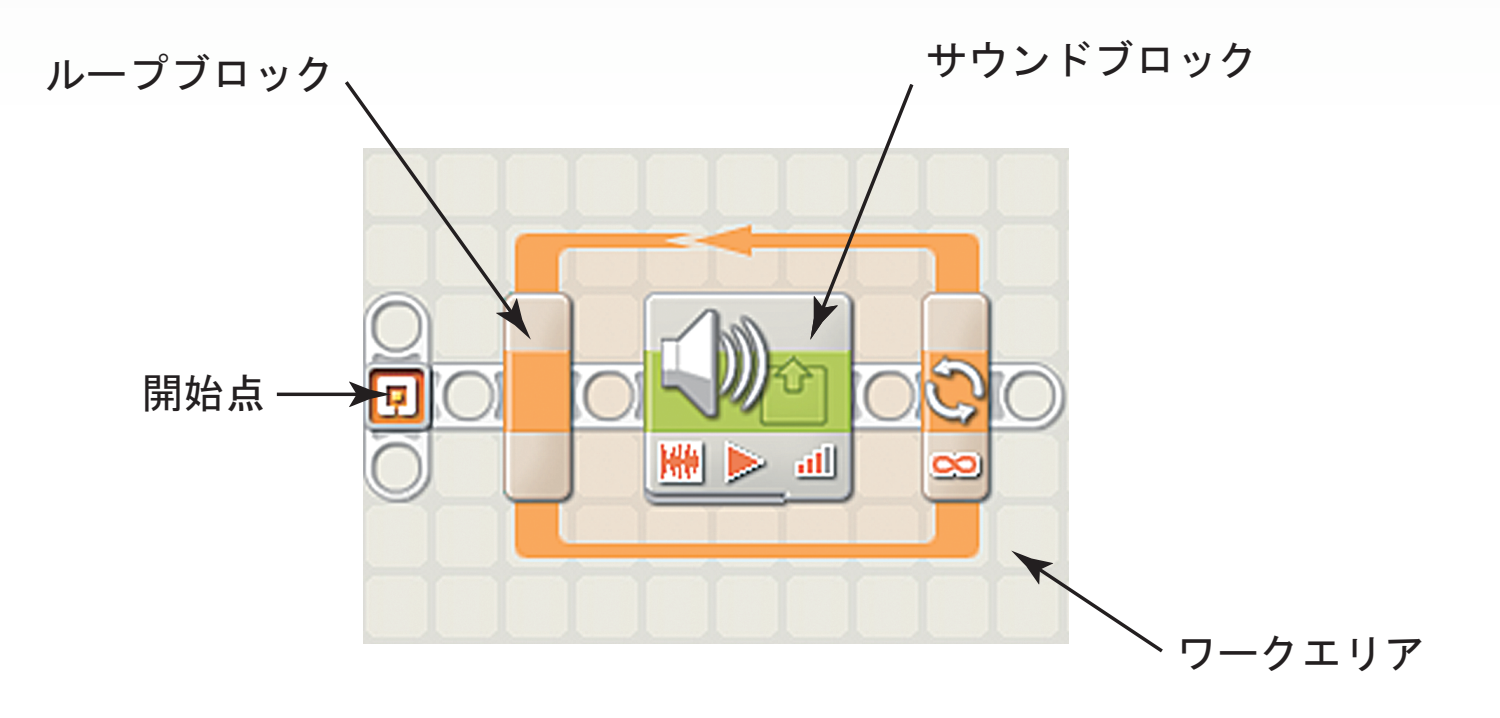

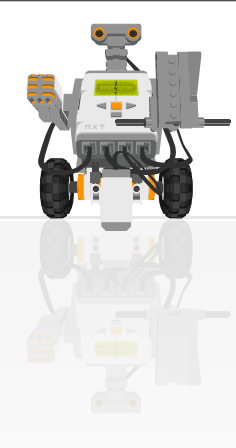

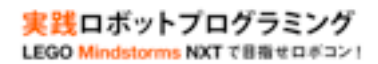

#### ■音を鳴らしてみよう

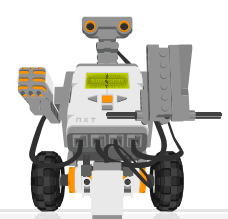

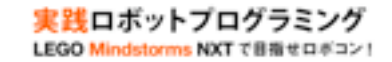

#### 音を鳴らすプログラムのPAD(p.30)

#### 音を鳴らすアルゴリズム

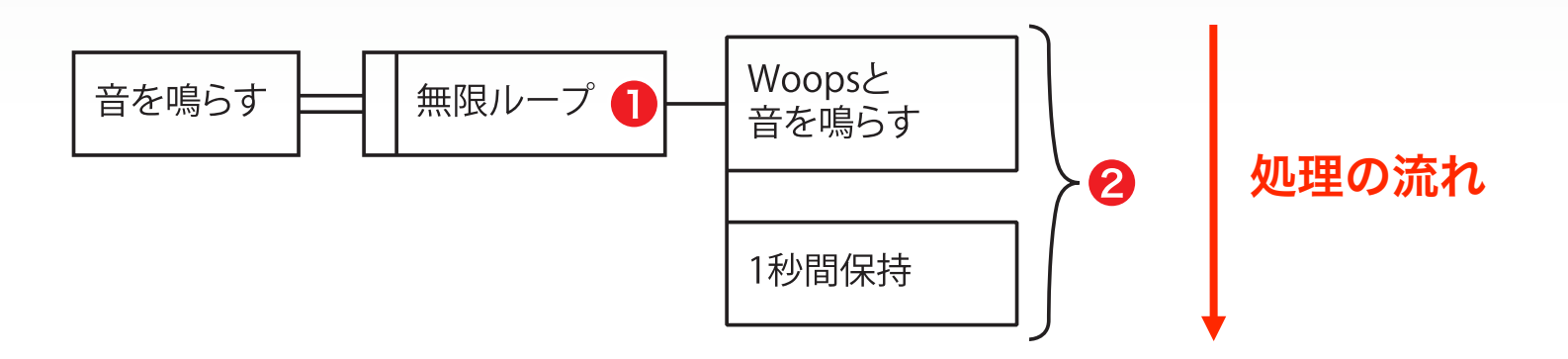

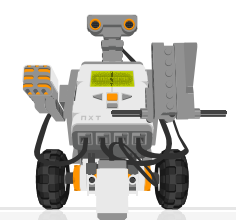

NXT-SWプログラム (p.32: sound.rbt)

実践ロボットプログラミング LEGO Mindstorms NXT で目指サロギコン

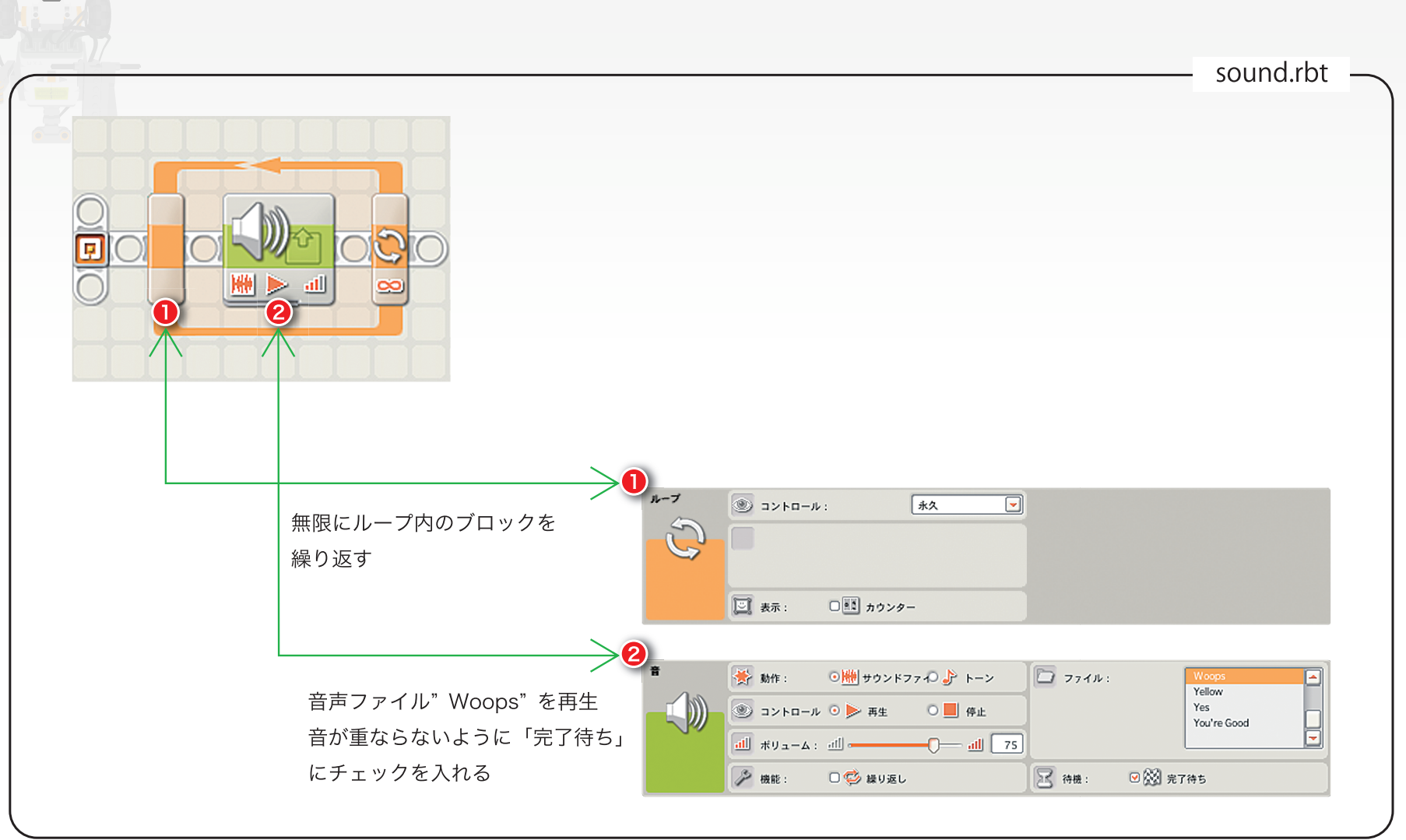

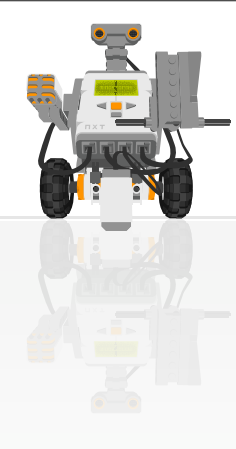

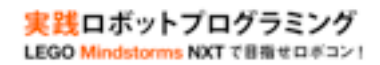

## ■プログラムを実行してみよう

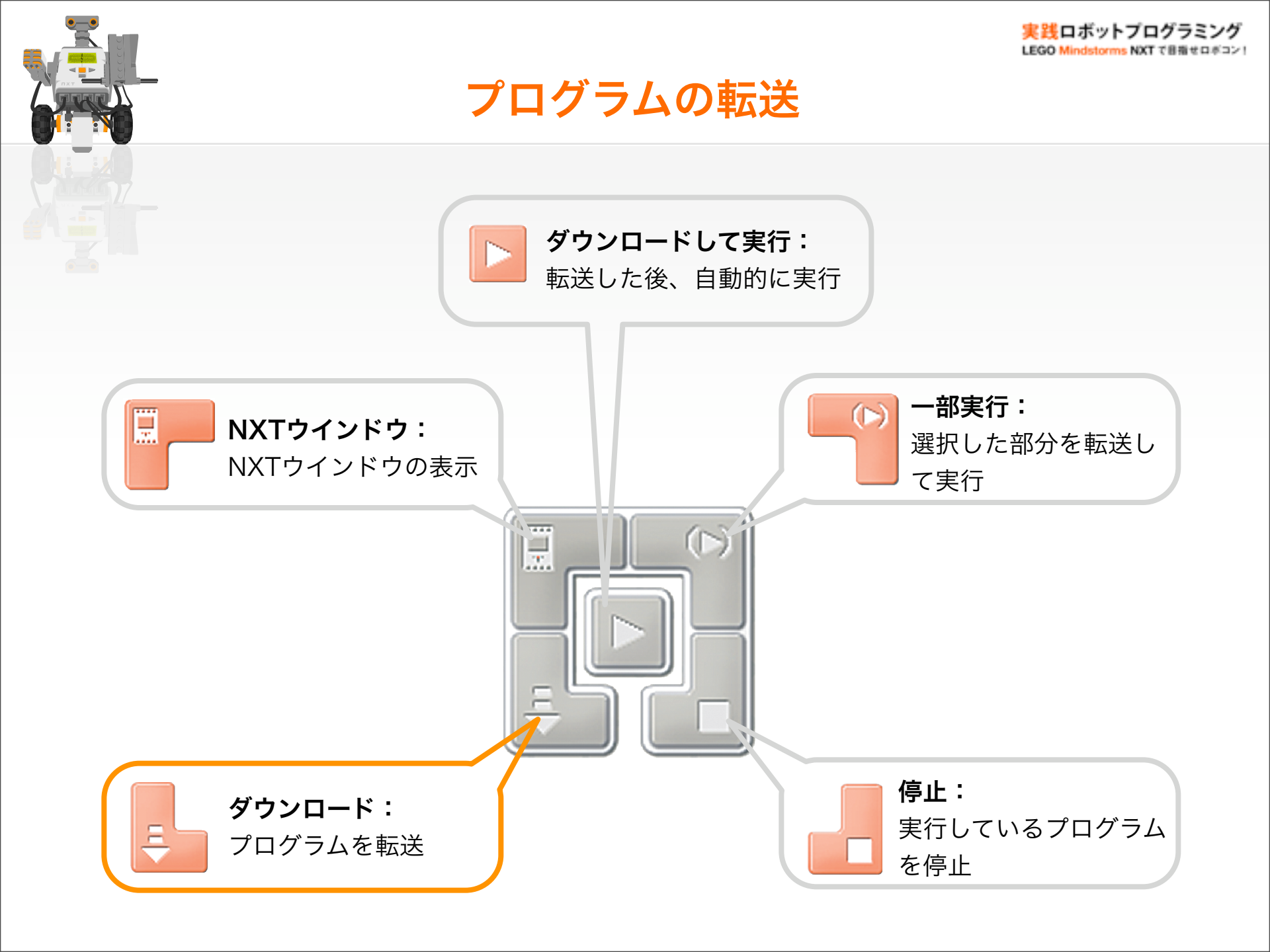

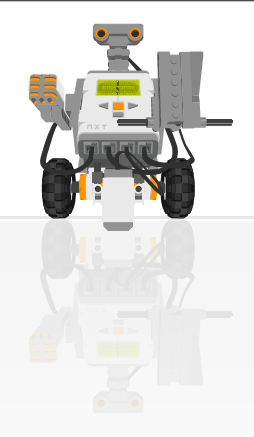

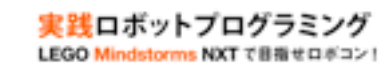

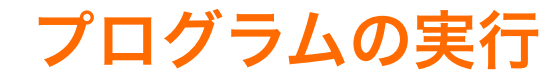

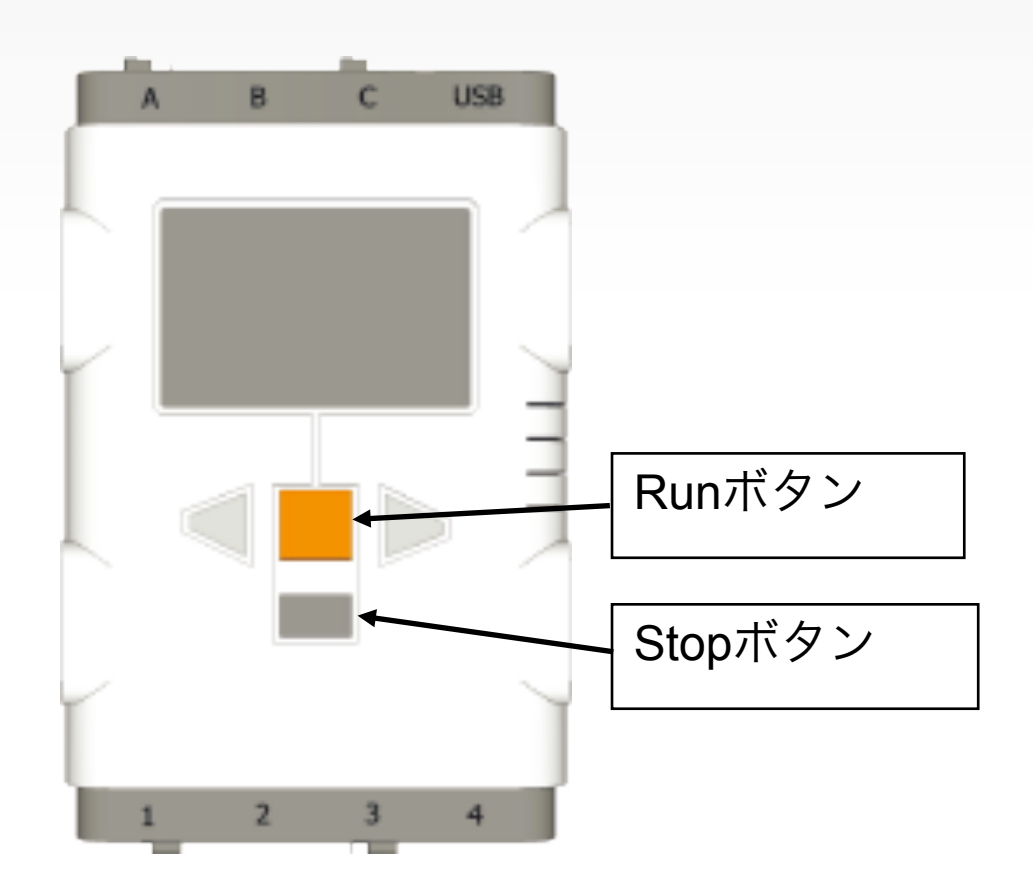

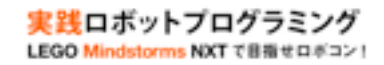

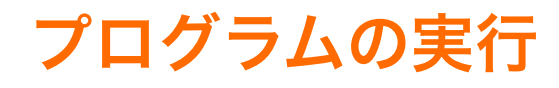

- ・ 実行時の注意
  - ロボットの動作より作成したプログラムのアルゴリズム が実現できているか確認
  - ロボットが目的に応じた動作をしないときは、ロボットの動きをよく観察しデバッグすること
  - NXT本体の空きメモリが足りなくなったら不要なファ イルを消す